# **Operazioni sulle tabelle**

## Selezionare gli elementi di una tabella.

| Per selezionare una cella                              | Posizionare il cursore del mouse sul bordo sinistro della cella in modo che diventi una piccola freccia nera rivolta a destra, e fare clic.                   |
|--------------------------------------------------------|----------------------------------------------------------------------------------------------------|
| Per selezionare una riga                               | Fare clic a sinistra della riga.                                                                                                    |
| Per selezionare una colonna                            | Posizionare il cursore del mouse sul bordo in alto della colonna in modo che diventi una piccola freccia nera rivolta verso il basso, e fare clic.            |
| Per selezionare celle, righe<br>o colonne contigue     | Tenendo premuto il tasto sinistro del mouse, trascinare il cursore sulle celle, righe o colonne desiderate.                                                   |
| Per selezionare celle, righe<br>o colonne non contigue | Fare clic sulla prima cella, riga o colonna desiderata, tenere premuto il tasto <b>Ctrl</b> e quindi fare clic sulle altre celle, righe o colonne desiderate. |
| Per selezionare l'intera tabella                       | Posizionare il cursore del mouse sulla tabella finché<br>viene visualizzato il quadratino di spostamento e<br>quindi fare clic su tale quadratino.            |

### Modificare le dimensioni delle righe o delle colonne di una tabella.

Posizionare il mouse al limite destro della colonna: tenendo premuto il tasto sinistro, compare un cursore con due linee verticali e due frecce. Trascinare il cursore a sinistra per restringere la colonna, a destra per allargarla. In modo analogo per le righe, posizionare il mouse al limite inferiore della riga: tenendo premuto il tasto sinistro, compare un cursore con due linee orizzontali e due frecce. Trascinare il cursore verso l'alto per restringere la riga, verso il basso per allargarla.

**MODALITÀ ALTERNATIVA 1** Trascinare con il mouse il segnaposto della colonna o della riga sul righello orizzontale o verticale.

**MODALITÀ ALTERNATIVA 2** Usare i comandi del gruppo **Dimensioni cella** nella scheda **Layout** di **Strumenti tabella** che compare quando si seleziona la tabella.

#### Inserire una nuova riga nella tabella.

Selezionare la cella posta al di sopra o al di sotto del punto in cui si vuole inserire la riga. Nella scheda **Layout** di **Strumenti tabella** che compare quando si seleziona la tabella, gruppo **Righe e colonne:** clic su uno dei pulsanti **Inserisci sopra** o **Inserisci sotto**.

Per inserire più righe, selezionare tante righe quante sono quelle da inserire.

#### Inserire una nuova colonna nella tabella.

Selezionare la cella posta a destra o a sinistra del punto in cui si vuole inserire la colonna. Nella scheda **Layout** di **Strumenti tabella** che compare quando si seleziona la tabella, gruppo **Righe e colonne:** clic su uno dei pulsanti **Inserisci a sinistra** o **Inserisci a destra**.

Per inserire più colonne, selezionare tante colonne quante sono quelle da inserire.

**MODALITÀ ALTERNATIVA** Posizionare il mouse all'inizio del margine destro della colonna dopo la quale si vuole inserire la nuova colonna: clic sul pulsante circolare con il segno + che compare.

In modo analogo per le righe, si deve posizionare il mouse all'inizio del margine inferiore della riga dopo la quale si vuole inserire la nuova riga.

#### Eliminare righe o colonne o l'intera tabella

Posizionare il mouse sull'elemento da eliminare. Nella scheda **Layout** di **Strumenti tabella** che compare quando si seleziona la tabella, gruppo **Righe e colonne**: clic sul pulsante **Elimina** e scelta dall'elenco che si apre.

**MODALITÀ ALTERNATIVA** Dopo aver selezionato le righe o le colonne da eliminare, o l'intera tabella, posizionare il mouse nella selezione e clic con il tasto destro; operare la scelta desiderata nella Barra di formattazione rapida che appare, oppure nel menu di scelta rapida fare clic su **Elimina riga** o **Elimina colonna** o **Elimina tabella**.